## TELEMEDICINE AT TEXAS ONCOLOGY

# **VSee DESKTOP/LAPTOP**

You will receive an email confirmation after Texas Oncology schedules your appointment in the VSee app. Take the following steps:

| - |
|---|
|   |
|   |
|   |

A few minutes before your designated appointment you will receive an email message inviting you to your appointment. Follow this link and click on **"Enter Waiting Room."** 

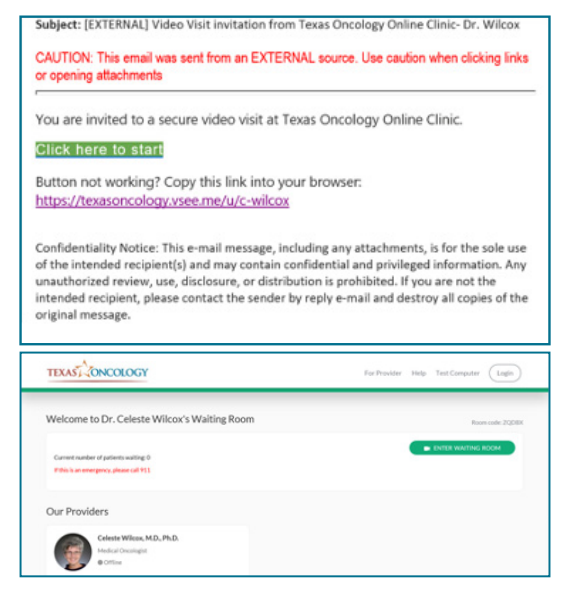

2

Click **"Enter Waiting Room As Guest"** to be directed to your appointment.

|   | Sign In                     |
|---|-----------------------------|
|   | ENTER WAITING ROOM AS GUEST |
| - | 0R                          |
| 4 | Erral                       |
|   | Passavard                   |
| - | SIGN IN                     |

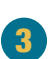

Enter your information and select **"Next."** Agree to the conditions and select **"Continue."** 

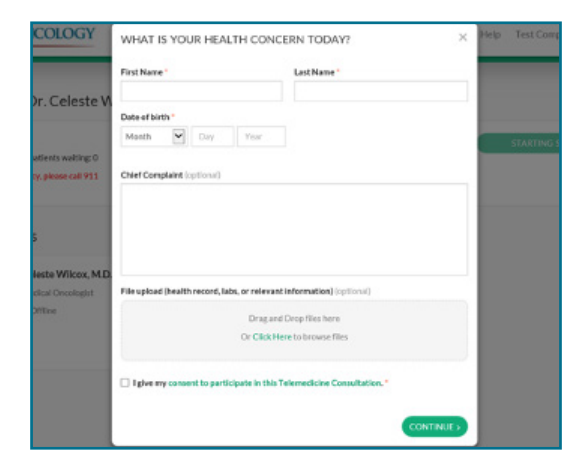

For your first time using VSee, select **"Install VSee."** Select **"Run"** and when the install is complete select **"OK."** 

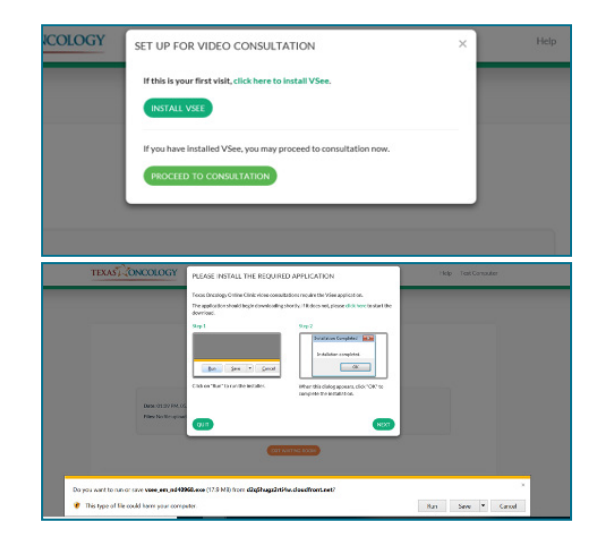

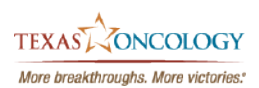

# TELEMEDICINE AT TEXAS ONCOLOGY

#### **VSee DESKTOP/LAPTOP**

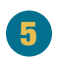

Uncheck **"Always ask before opening this type of address"** to be entered into the visit quicker in the future. You will then be placed in the waiting room where your provider will join you.

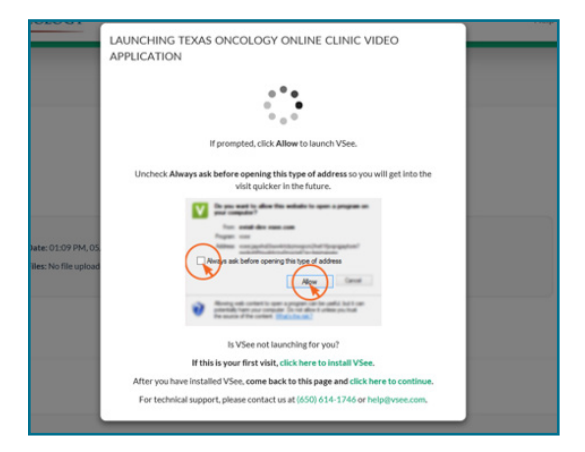

#### What if I have questions?

For technical issues, please contact support at help@vsee.com or call (650)-880-1227. VSee support staff hours are from 7 a.m. - 7 p.m. CST (Monday-Friday) and 7 a.m. - 7 p.m. (Saturday-Sunday).

For questions about your appointment, please contact your clinic.

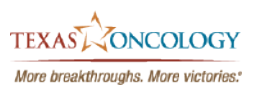

Updated 8/04/2021